Wpisujemy swoje dane logowania (numer PIN, data urodzenia, hasło), po przeczytaniu zasad zdawania egzaminów w sesji komputerowej zaznaczamy że zapoznaliśmy się z nimi i wciskamy "Zaloguj". W przypadku zapomnienia hasła, wybieramy opcję "Nie pamiętam hasła"

| Logowanie      |                                                                                                    |
|----------------|----------------------------------------------------------------------------------------------------|
| PIN            | 1234                                                                                                  |
| Data urodzenia | 01-01-1990                                                                                            |
| Hasło          | •••••                                                                                                 |
|                | Zasady zdawania egzaminów w sesji komputerowej<br>🔽 Zapoznałem/am się z zasadami zdawania egzaminów w |
|                | sesji komputerowej i je akceptuję.                                                                    |
| ZALOGUJ        | Nie pamiętam hasła                                                                                    |

2. Jeżeli chcemy dokonać rezerwacji, klikamy "Nowa rezerwacja"

| Zalogowano                                            |                          |
|-------------------------------------------------------|--------------------------|
| + NOWA REZERWACJA                                     |                          |
|                                                       | R                        |
| 3. Wybieramy z listy sesje egzaminacyjną, na którą ch | ncemy dokonać rezerwacji |

| Sesja od 2020-12-14 do 2020-12-23 |  |
|-----------------------------------|--|
|-----------------------------------|--|

4. Wybieramy wniosek, którego ma dotyczyć rezerwacja z rozwijanej listy i klikamy przy wybranym dniu "Rezerwuj"

| Sesja od 2020-12-27 do 2020-12-30 | Wybierz wniosek      |                      |                      |                        |                        |
|-----------------------------------|----------------------|----------------------|----------------------|------------------------|------------------------|
|                                   | Pon<br>21-12-2020    | Wtorek<br>22-12-2020 | Środa<br>23-12-2020  | Czwartek<br>24-12-2020 | Piątek<br>25-12-2020   |
|                                   | poza sesją           | poza sesją           | poza sesją           | poza sesją             | poza sesją             |
|                                   |                      |                      |                      |                        |                        |
|                                   | Sobota<br>26-12-2020 | Pon<br>28-12-2020    | Wtorek<br>29-12-2020 | Środa<br>30-12-2020    | Czwartek<br>31-12-2020 |
|                                   | poza sesją           | WOLNE<br>MIEJSCA     | WOLNE<br>MIEJSCA     | WOLNE<br>MIEJSCA       | poza sesją             |
|                                   |                      | REZERWUJ             | REZERWUJ             | REZERWUJ               |                        |
|                                   |                      |                      |                      |                        |                        |

5. Rezerwacja została utworzona. Można ją teraz zmienić (wybrać inny dzień) lub usunąć. Można też dokonać kolejnej rezerwacji.

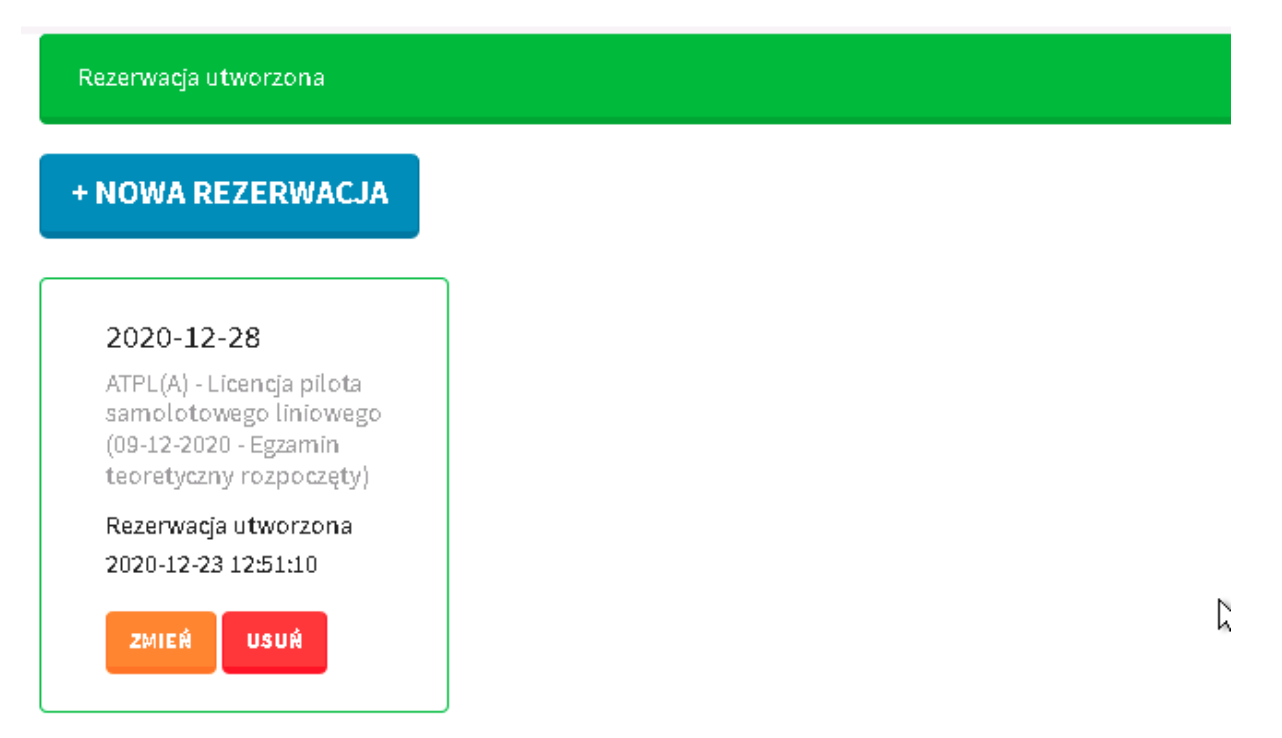